# Начальное руководство по IGSS FREE50

## Введение

Это руководство предназначено для того, чтобы ознакомить Вас и запустить IGSS с бесплатной лицензией на 50 объектов (IGSS FREE50) как можно скорее. Оно предоставляет быстрый курс в следующей последовательности:

## Содержание

| Введение | 9                                                   | . 1 |
|----------|-----------------------------------------------------|-----|
| ШАГ 1.   | Установка и обновление IGSS                         | . 2 |
| ШАГ 2.   | Настройка новой конфигурации IGSS                   | 12  |
| ШАГ 3.   | Создание диаграммы процесса в модуле для разработки | 18  |
| ШАГ 4.   | Создание первого Вашего объекта в IGSS              | 20  |
| ШАГ 5.   | Запуск конфигурации                                 | 27  |
|          |                                                     |     |

Для получения более детальной документации по IGSS, пожалуйста, обращайтесь к полному начальному руководству по IGSS и файлам помощи IGSS.

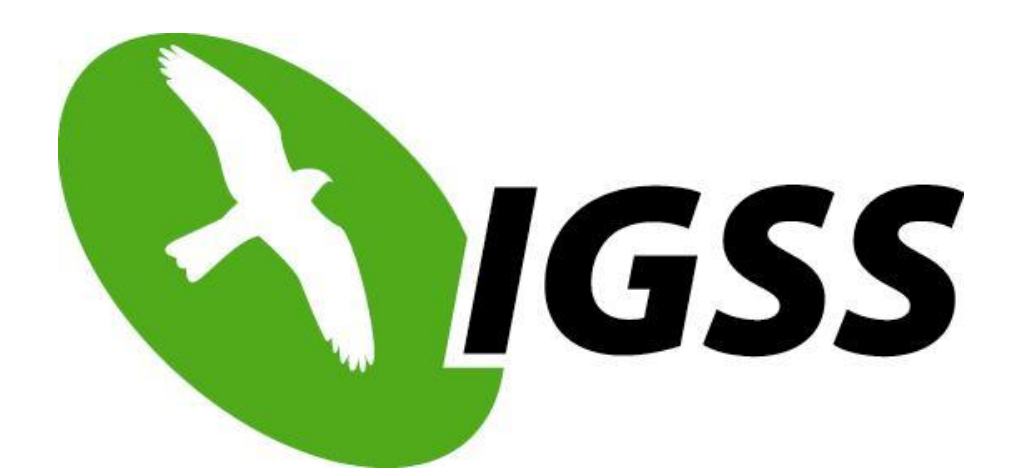

## ШАГ 1. Установка и обновление IGSS

1) Нажмите правой кнопкой мыши на скачанном файле, IGSS70\_Full.zip, и выберите Извлечь Все.

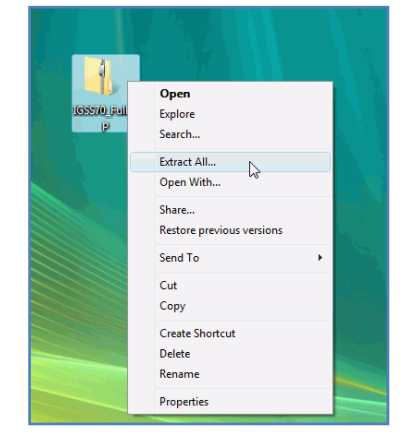

2) Откройте распакованный каталог и перейдите в каталог cdimage. Дважды нажмите на StartInstall.exe.

| Organize 🔻 📗 Views 👻 📄 Ope | an 📑 Shar | re 🚷 Burn        |                  | _                 |       |      | ( |
|----------------------------|-----------|------------------|------------------|-------------------|-------|------|---|
| avorite Links              |           | Name             | Date modified    | Туре              | Size  | Tags |   |
| Documents                  |           | 퉬 AccessRT       | 12-03-2009 11:22 | File Folder       |       |      |   |
| P                          |           | 퉲 Convert        | 12-03-2009 11:22 | File Folder       |       |      |   |
| Pictures                   |           | 퉬 docfiles       | 12-03-2009 11:22 | File Folder       |       |      |   |
| Music                      |           | 퉬 Frameworks     | 12-03-2009 11:23 | File Folder       |       |      |   |
| More »                     |           | light Hardlock   | 12-03-2009 11:23 | File Folder       |       |      |   |
| olders                     | ~         | 퉬 igss32         | 12-03-2009 11:24 | File Folder       |       |      |   |
| Recycle Bin                |           | 퉬 IgssPortal     | 12-03-2009 11:24 | File Folder       |       |      |   |
| IGSS70 Full                |           | MDAC 🔒           | 12-03-2009 11:24 | File Folder       |       |      |   |
| cdimage                    |           | 퉬 SQL            | 12-03-2009 11:24 | File Folder       |       |      |   |
| AccessRT                   |           | SQLexpress       | 12-03-2009 11:25 | File Folder       |       |      |   |
| Convert                    |           | 🍌 vbaCore        | 12-03-2009 11:25 | File Folder       |       |      |   |
| docfiles                   |           | 퉲 vsto           | 12-03-2009 11:25 | File Folder       |       |      |   |
| Frameworks                 | E         | AutoRun.inf      | 06-09-2006 09:12 | Setup Information | 1 KB  |      |   |
| Hardlock                   |           | StartInstall.exe | 06-11-2006 10:04 | Application       | 46 KB |      |   |
| ines32                     | ~         | R                |                  |                   |       |      |   |
| InssPortal                 |           |                  |                  |                   |       |      |   |
| MDAC                       |           |                  |                  |                   |       |      |   |
| SOI .                      |           |                  |                  |                   |       |      |   |
|                            | -         |                  |                  |                   |       |      |   |

3) Нажмите на Yes, чтобы установить IGSS32. Должно появиться окно IGSS32 V7.0 Installer Progress.

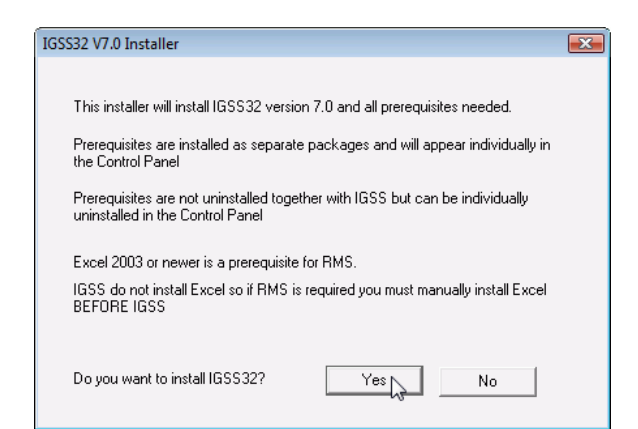

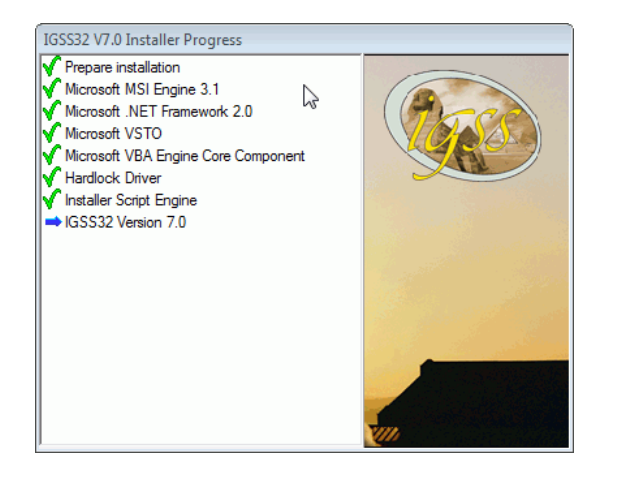

4) Нажмите на **Next**, когда откроется окно IGSS32 Install Wizard.

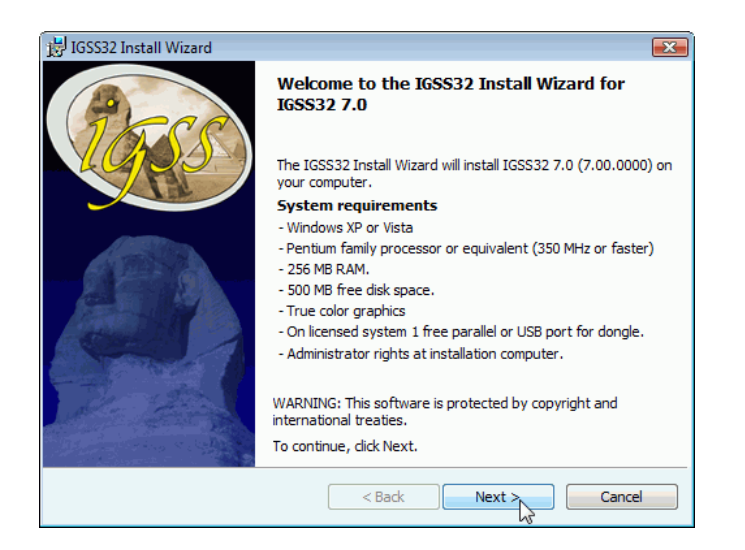

#### 5) Нажмите Next.

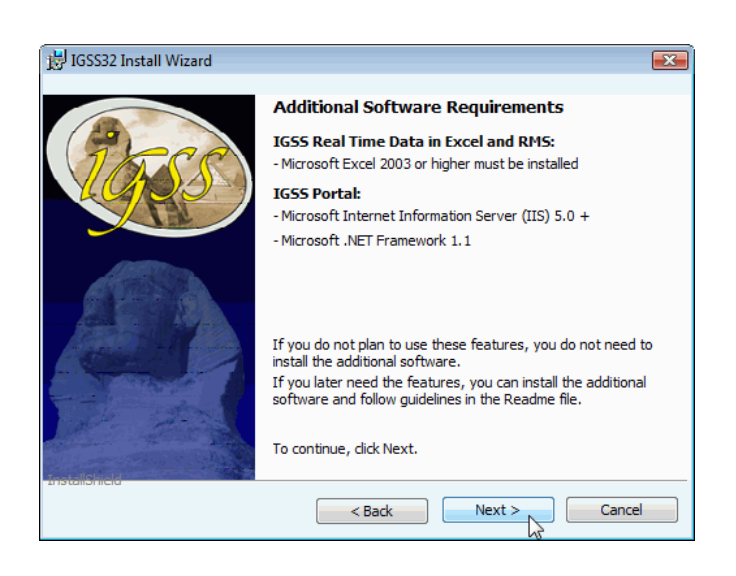

6) Выберите I accept the terms in the license agreement и нажмите Next.

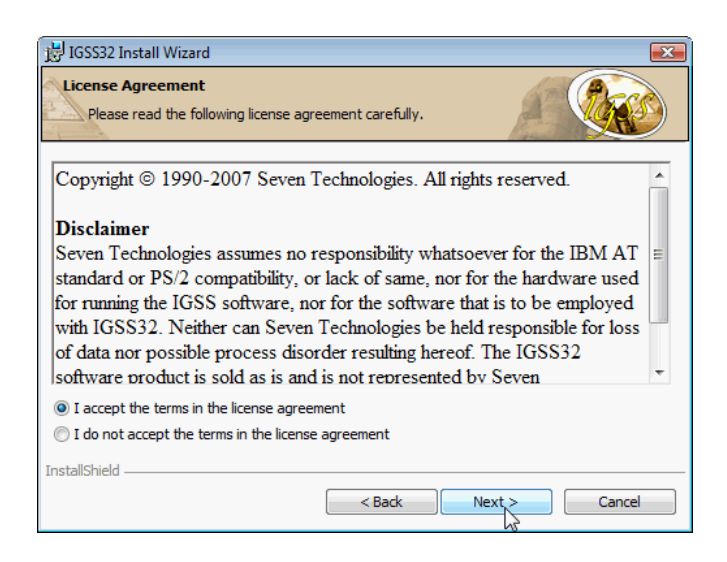

7) Нажмите Next.

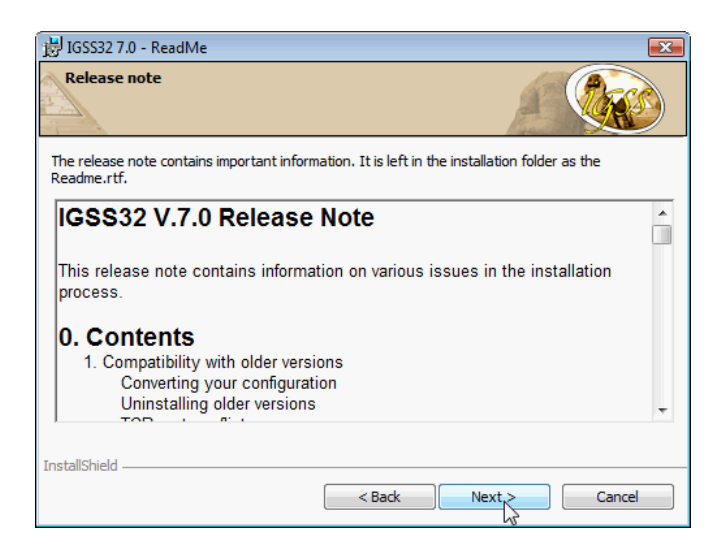

#### 7-Technologies 7-Technologies A/S \* Bistruphave 3 \* DK-3460 Birkerød \* Denmark Phone: +45 45 900 700 \* Fax: +45 45 900 701 E-mail: <u>sales@7t.dk</u> Web: <u>http://www.7t.dk</u>

### **7-Technologies** 7-Technologies A/S \* Bistruphave 3 \* DK-3460 Birkerød \* Denmark Phone: +45 45 900 700 \* Fax: +45 45 900 701 E-mail: <u>sales@7t.dk</u> Web: <u>http://www.7t.dk</u>

Страница 5 из 29

 Если у Вас не установлен SQL Server, то выберите Install Microsoft SQL Server 2005 Express. Нажмите Next.

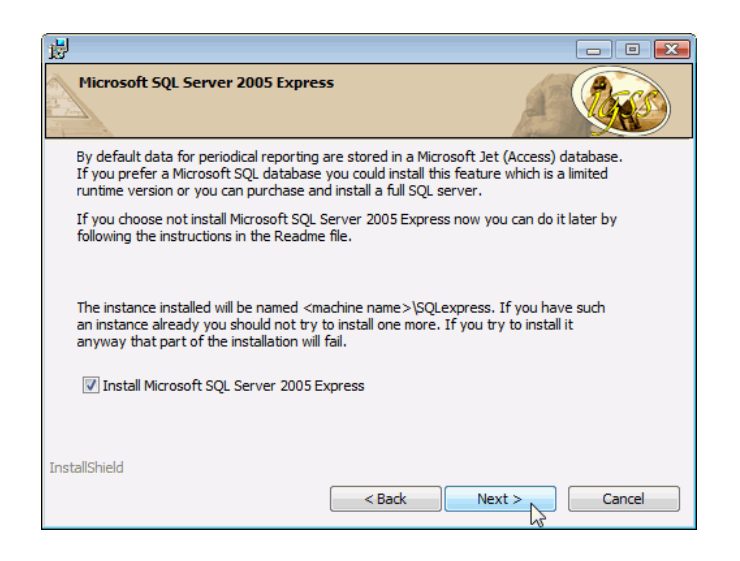

9) Если у Вас нету Microsoft Access 2003, то выберите Install Access Runtime. Нажмите Next.

| 😸 IGSS32 7.0 - InstallShield Wizard                                                                                                    |
|----------------------------------------------------------------------------------------------------|
| Microsoft Access                                                                                                    |
| To be able to run IGSS periodical reports you will need Microsoft Access 2003. This version is<br>not found on your computer.                  |
| By checking the checkbox you can choose to install a Runtime version.                                                                          |
| Alternatively you can install either Access Runtime or a full version of Microsoft Access later.<br>The Readme file will tell you the details. |
| ☑ Install Access Runtime                                                                                                    |
|                                                                                                    |
|                                                                                                    |
| InstallChield                                                                                                    |
| < Back Next Cancel                                                                                                    |

10) Выберите Complete и нажмите Next.

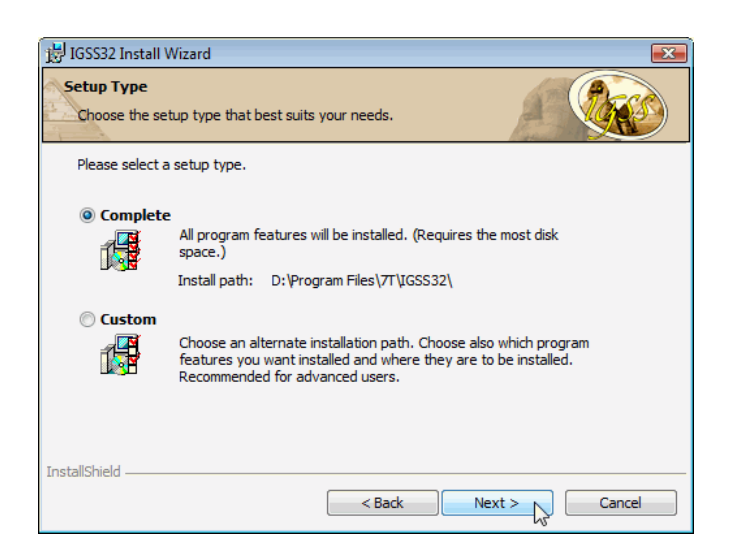

11) Нажмите Install. Теперь должен начаться процесс установки.

| 🔡 IGSS32 In            | istall Wizard                                                                                   | X |
|------------------------|-------------------------------------------------------------------------------------------------|---|
| Ready to<br>The wiza   | Install the Program<br>rd is ready to begin installation.                                       |   |
| Click Inst             | tall to begin the installation.                                                                 |   |
| If you we exit the     | ant to review or change any of your installation settings, click Back. Click Cancel to wizard.  | D |
|                        |                                                                                                 |   |
|                        |                                                                                                 |   |
|                        |                                                                                                 |   |
| InstallShield -        |                                                                                                 |   |
|                        | < Back Install Cancel                                                                           |   |
|                        |                                                                                                 |   |
| 🔡 IGSS32 In            | istall Wizard                                                                                   | X |
| Installing<br>The prog | IG5532 7.0<br>ram features you selected are being installed.                                    |   |
| P                      | Please wait while the IGSS32 Install Wizard installs IGSS32 7.0. This may take several minutes. |   |
|                        | Status:                                                                                         |   |
|                        | Copying new files                                                                               |   |
|                        |                                                                                                 |   |
|                        |                                                                                                 |   |
|                        |                                                                                                 |   |
|                        |                                                                                                 |   |
|                        |                                                                                                 |   |
| InstallShield -        |                                                                                                 |   |
|                        | < Back Next > Cancel                                                                            |   |

12) Нажмите Yes, когда открыт диалог IGSS Station Type.

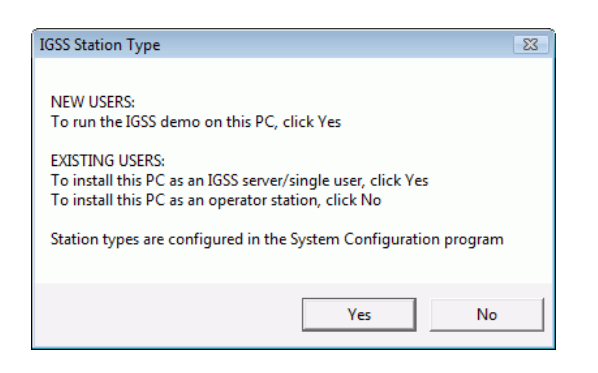

13) Выберите 50 Object free system и нажмите Next.

| IGSS32 Install Wizard                                 | x |
|-------------------------------------------------------|---|
| Please select the type of system to install.          | ) |
| C Demo System                                         |   |
| • 50 Object free system (cannot run the demo project) |   |
| C Licensed System                                     |   |
| License file (Options.txt):                           | 7 |
| a:\Options.txt Change                                 |   |
|                                                       |   |
|                                                       |   |
|                                                       |   |
|                                                       |   |
|                                                       |   |
| IGSS32                                                | — |
| Next Cancel                                           |   |

### 14) Нажмите Finish.

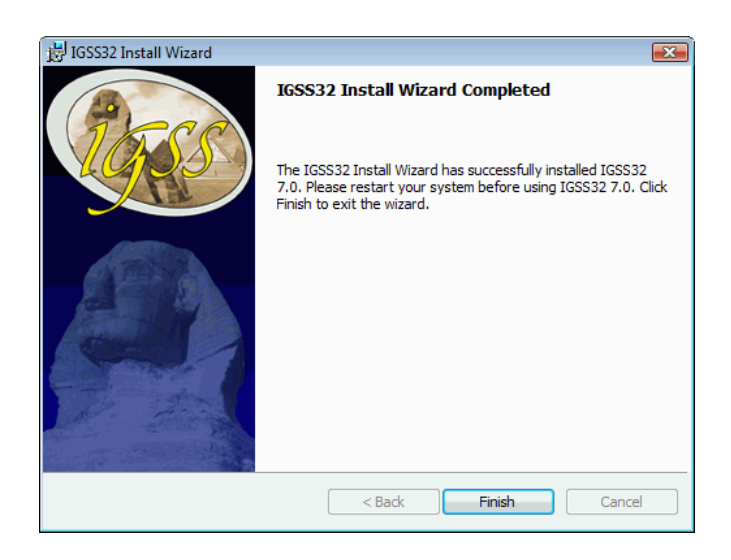

15) Если Вы подключены к сети Internet, то нажмите Yes.

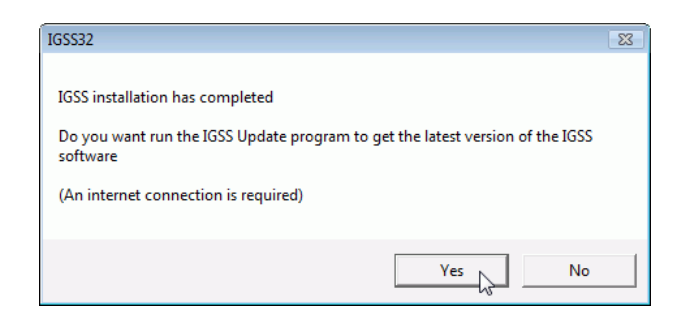

### 16) Нажмите Next.

| IGSS Update                                                    |                                                           |                         | - • 💌              |
|----------------------------------------------------------------|-----------------------------------------------------------|-------------------------|--------------------|
| Tools                                                          |                                                           | 2                       |                    |
| Welcome<br>Welcome to the IGSS Up<br>to continue. Click Cancel | date program. Please close all l<br>to exit this program. | IGSS programs before up | dating. Click Next |
|                                                                |                                                           |                         |                    |
|                                                                |                                                           |                         |                    |
|                                                                |                                                           |                         |                    |
|                                                                |                                                           |                         |                    |
|                                                                |                                                           |                         |                    |
|                                                                |                                                           |                         |                    |
|                                                                |                                                           |                         |                    |
|                                                                |                                                           | < Back Next >           | Cancel             |

17) Нажмите Select All и нажмите Next.

| 2                                                  | ~                       | A 111 -                          | Y.                          |                        |
|----------------------------------------------------|-------------------------|----------------------------------|-----------------------------|------------------------|
| riename                                            | Size                    | Available Version                | Tour version                |                        |
| Program files                                      | 110.001-0               | 0070                             | 0010                        |                        |
| Alam Management System.resource                    | 112,32 KB               | 9070                             | 8218                        |                        |
| V /tcmi.dli                                        | 15,36 KB                | 9064                             | 0210                        |                        |
|                                                    | 10,14 KB                | 9064                             | 8218                        |                        |
|                                                    | 14,22 KB                | 9070                             | 0210                        |                        |
|                                                    | 15,81 KB                | 9070                             | 8218                        |                        |
| V /πgw.all                                         | 0,30 KB                 | 3064                             | 0210                        |                        |
|                                                    | 14,//KD                 | 5004<br>90C4                     | 0210<br>(New file)          |                        |
|                                                    | 0,33 KD                 | 9064                             | (New file)                  |                        |
| Select All Selected files: 93 (23,31 Note: the lit | NB)<br>st of updates is | s filtered. Change filter settir | ngs in the configuration ut | ility or Options menu. |

## 18) Нажмите Finish.

| IGSS Update                                                                                         |           |                   |              | - • • |
|----------------------------------------------------------------------------------------------------|-----------|-------------------|--------------|-------|
| Tools                                                                                               |           |                   |              |       |
| Update process completed<br>Updates downloaded and installed.<br>Click Finish to exit this program. |           |                   |              |       |
| Filename                                                                                            | Size      | Available version | Your version |       |
| Program files                                                                                       |           |                   |              | =     |
| AlamManagementSystem.resource                                                                       | 112,32 kB | 9070              | 8218         |       |
| ✓ 7tcml.dll                                                                                         | 13,36 kB  | 9064              | 8218         |       |
| V 7tcmlc.dll                                                                                        | 15,14 kB  | 9064              | 8218         |       |
| 7TCMLTCP.dll                                                                                        | 14,22 kB  | 9070              | 8218         |       |
| 7TCMLTCPC.dll                                                                                       | 16,81 kB  | 9070              | 8218         |       |
| ✓ 7tfgw.dll                                                                                         | 8,96 kB   | 9064              | 8218         |       |
| ✓ 7tfgwc.dll                                                                                        | 14,77 kB  | 9064              | 8218         |       |
| 7TFUJI.dli                                                                                          | 8,93 kB   | 9064              | (New file)   |       |
| 7TFUJIC.dll                                                                                         | 14,10 kB  | 9064              | (New file)   |       |
| Release notes                                                                                       |           |                   | Finish       |       |

## 19) Нажмите Yes.

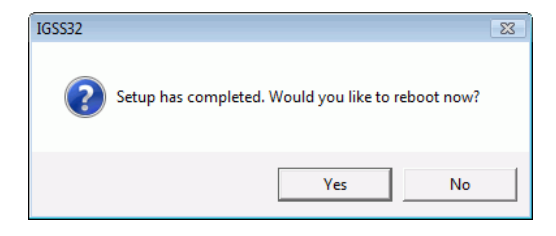

Страница 11 из 29

### **7-Technologies** 7-Technologies A/S \* Bistruphave 3 \* DK-3460 Birkerød \* Denmark Phone: +45 45 900 700 \* Fax: +45 45 900 701 E-mail: <u>sales@7t.dk</u> Web: <u>http://www.7t.dk</u>

# ШАГ 2. Настройка новой конфигурации IGSS

| Name                    | Date modified    | Туре        | Size |
|-------------------------|------------------|-------------|------|
| 🕌 All help files        | 03-01-2008 15:13 | File Folder |      |
| AMS Alarm Managem       | 03-01-2008 15:13 | Shortcut    | 2 KB |
| Definition              | 03-01-2008 15:13 | Shortcut    | 2 KB |
| Dual Server Synchroniz  | 03-01-2008 15:13 | Shortcut    | 1 KB |
| ERW C                   | 03-01-2008 15:13 | Shortcut    | 1 KB |
| 🔊 Getting Started       | 03-01-2008 15:13 | Shortcut    | 2 KB |
| 🔊 Global Help           | 03-01-2008 15:13 | Shortcut    | 1 KB |
| IGSS ODBC Server        | 03-01-2008 15:13 | Shortcut    | 2 KB |
| IGSS Starter            | 03-01-2008 15:13 | Shortcut    | 2 KB |
| 🛃 IGSS Update           | 03-01-2008 15:13 | Shortcut    | 1 KB |
| 🛃 IGSS Update Configura | 03-01-2008 15:13 | Shortcut    | 1 KB |
| 🔊 Interface Help        | 03-01-2008 15:13 | Shortcut    | 2 KB |
| 🔊 Job Scheduler         | 03-01-2008 15:13 | Shortcut    | 2 KB |
| Maintenance             | 03-01-2008 15:13 | Shortcut    | 2 KB |
| 🗃 Manual Report Editor  | 03-01-2008 15:13 | Shortcut    | 2 KB |
| Multiuser Systems       | 03-01-2008 15:13 | Shortcut    | 2 KB |
| ROPC Server Configurat  | 03-01-2008 15:13 | Shortcut    | 2 KB |
| Periodical Reports      | 03-01-2008 15:13 | Shortcut    | 2 KB |
| RMS Report Manage       | 03-01-2008 15:13 | Shortcut    | 1 KB |
| 🗃 Snapshot Report       | 03-01-2008 15:13 | Shortcut    | 2 KB |
| System Configuration    | 03-01-2008 15:13 | Shortcut    | 2 KB |
| 🛃 User Administration   | 03-01-2008 15:13 | Shortcut    | 2 KB |
| Winpager 🕈              | 03-01-2008 15:13 | Shortcut    | 2 KB |

### 1) Нажмите Start ⊃ All Programs ⊃ IGSS 7.0 ⊃ System Configuration.

### 2) Нажмите на кнопке New Configuration Wizard.

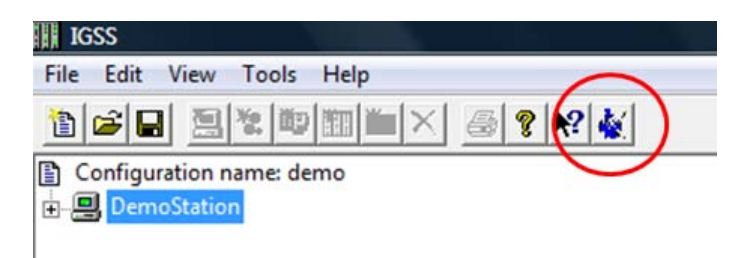

### 3) Нажмите Next.

| New Configuration Wizar                     | ď                                                                                                    | -                                           |                    | in.               |                            |
|---------------------------------------------|----------------------------------------------------------------------------------------------------|---------------------------------------------|--------------------|-------------------|----------------------------|
| <ul> <li>192.168.1.1</li> <li>28</li> </ul> | Welcome to the New Co<br>new configuration or mod<br>Click Next to continue.<br>Click Cancel to exit. | nfiguration Wizard,<br>ifying the active co | which will guide y | ou through the pr | ocess of either creating a |
|                                             |                                                                                                    | < Back                                      | Next >             | Finish            | Cancel                     |

4) Выберите Create a new configuration.

| Configuration Wi | zard                                                                                    |
|------------------|-----------------------------------------------------------------------------------------|
|                  | What do you want to do ?                                                                |
|                  | Create a new configuration                                                              |
|                  | C Modify the active configuration                                                       |
|                  |                                                                                         |
|                  |                                                                                         |
|                  |                                                                                         |
|                  |                                                                                         |
|                  | -                                                                                       |
|                  | <ul> <li>Create a new configuration</li> <li>Modify the active configuration</li> </ul> |

5) Дайте имя Вашей конфигурации и укажите ее расположение. Нажмите Next.

| Where should the configuration be stored ? |  |
|--------------------------------------------|--|
|                                            |  |
| C:\IGSSCONFIGS\FREE50                      |  |

6) Выберите тип станции как Single User и нажмите Next.

|                         | Which st | ation type de you want this PC to be ?                     |  |
|-------------------------|----------|------------------------------------------------------------|--|
|                         |          | ( Single User                                              |  |
|                         | _        | C Server                                                   |  |
| C.                      | <u>-</u> | C Primary A/B Switch                                       |  |
|                         |          | C First Dualized Server                                    |  |
|                         |          | C Operator Station, Single User Backup                     |  |
|                         |          | C Operator Station, Distributed Driver                     |  |
|                         |          | C Operator Station                                         |  |
| 0                       |          | ← Add an Operator Station                                  |  |
| Statistics<br>Stations: | 0        | $oldsymbol{C}$ Add an Operator Station, Single User Backup |  |
| Drivers:                | 0        | $oldsymbol{C}$ Add an Operator Station, Distributed Driver |  |
| Top Nodes:              | 0        |                                                            |  |
| Sub Nodes:              | 0        |                                                            |  |
|                         | 20       |                                                            |  |
|                         |          | < Back Next > Finish Cancel                                |  |

- 7) Выберите драйвер(а), интерфейс(ы) и узел(узлы), как показано в примере ниже. Начните с нажатия на кнопку **New driver**.
  - Чтобы запуститься с реальным PLC, выберите соответствующий драйвер PLC в списке. Детали относительно необходимого оборудования и программного обеспечения доступны на страничке 7T <u>http://www.7t.dk/igss/default.asp?showid=44</u>.
  - Чтобы запуститься в режиме эмуляции, просто нажмите Next.

| ers for this station must be set up. Th | is is done below.                                                  |                                                                                          |
|-----------------------------------------|--------------------------------------------------------------------|------------------------------------------------------------------------------------------|
| iver configuration                      | List of interfaces                                                 | List of nodes                                                                            |
| Siemens S7 protocol driver              | Channel 0 (POLLED)                                                 | Node 0<br>Node 1<br>Node 2                                                               |
|                                         |                                                                    |                                                                                          |
| New driver                              | New interface                                                      | New node                                                                                 |
| New driver                              | New interface                                                      | New node                                                                                 |
| New driver Delete driver                | New interface Delete interface                                     | New node                                                                                 |
|                                         | iver configuration<br>ist of drivers<br>Siemens S7 protocol driver | iver configuration<br>ist of drivers<br>Siemens S7 protocol driver<br>Channel 0 (POLLED) |

8) Теперь начальная установка закончена. Нажмите на кнопку Finish.

|                                                   |                  | Your setup v   | work is now co  | omplete.      |  |  |
|---------------------------------------------------|------------------|----------------|-----------------|---------------|--|--|
|                                                   |                  | ······         |                 |               |  |  |
|                                                   |                  | Click Finish t | to end this wiz | ard and save. |  |  |
|                                                   |                  | Click Cance    | to exit.        |               |  |  |
| *                                                 | ÷                |                |                 |               |  |  |
|                                                   |                  |                |                 |               |  |  |
|                                                   |                  |                |                 |               |  |  |
|                                                   |                  |                |                 |               |  |  |
|                                                   |                  |                |                 |               |  |  |
|                                                   |                  |                |                 |               |  |  |
|                                                   |                  |                |                 |               |  |  |
| Statistics                                        |                  |                |                 |               |  |  |
| Statistics                                        | 1                |                |                 |               |  |  |
| Statistics<br>Stations:<br>Drivers:               | 1                |                |                 |               |  |  |
| Statistics<br>Stations:<br>Drivers:<br>Top Nodes: | 1<br>1<br>3      |                |                 |               |  |  |
| Statistics                                        | 1<br>1<br>3<br>0 |                |                 |               |  |  |

 Выберите имя DemoStation. Экран на иконке компьютера должен загореться зеленым цветом. Если нет, то нажмите правой кнопкой мыши на иконке и выберите This PC в контекстном меню.

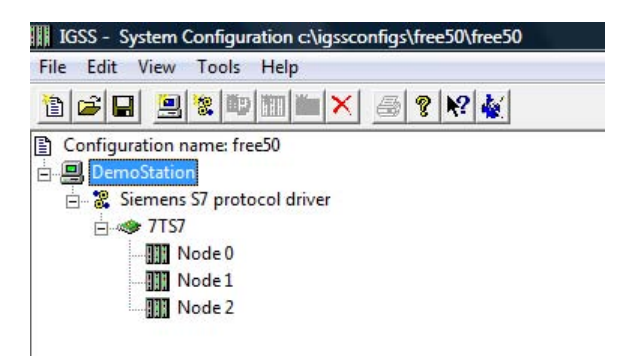

10) Выберите закладку Data Collection.

- Если Вы хотите связаться с реальным PLC, убедитесь, что Run simulated не выбрано.
- Если Вы хотите запуститься в режиме эмуляции, то поставьте галочку.

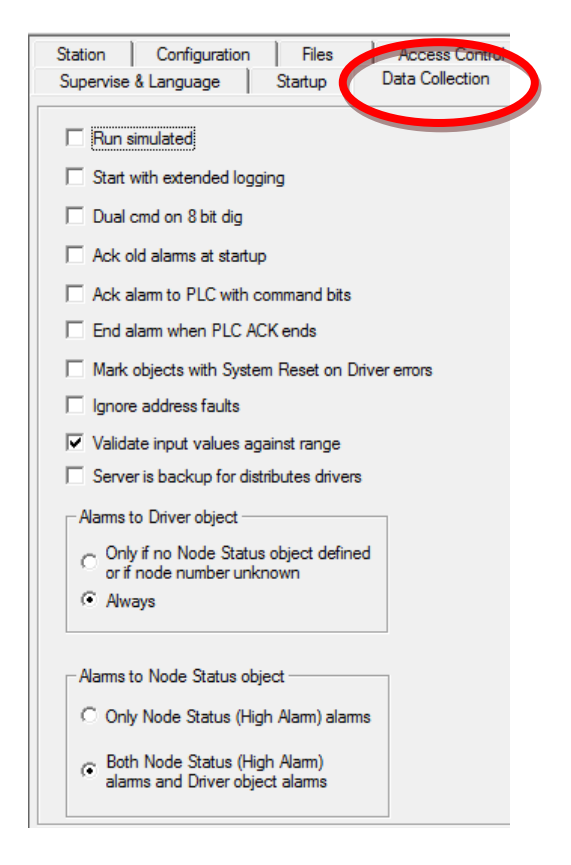

11) В меню File нажмите Save and start Definition.

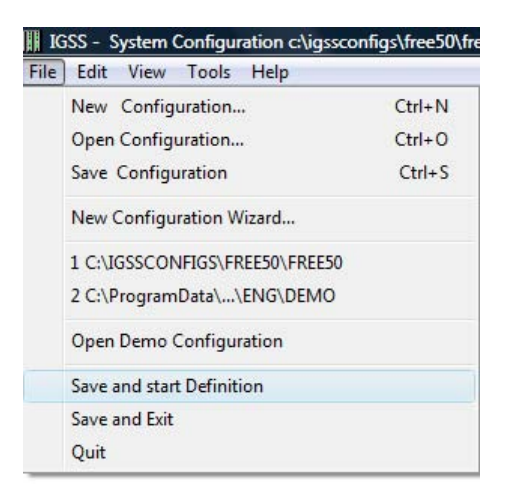

## ШАГ 3. Создание диаграммы процесса в модуле для разработки

- 1) В меню Area выберите Create.
- 2) Определите имя области имя без пробелов.

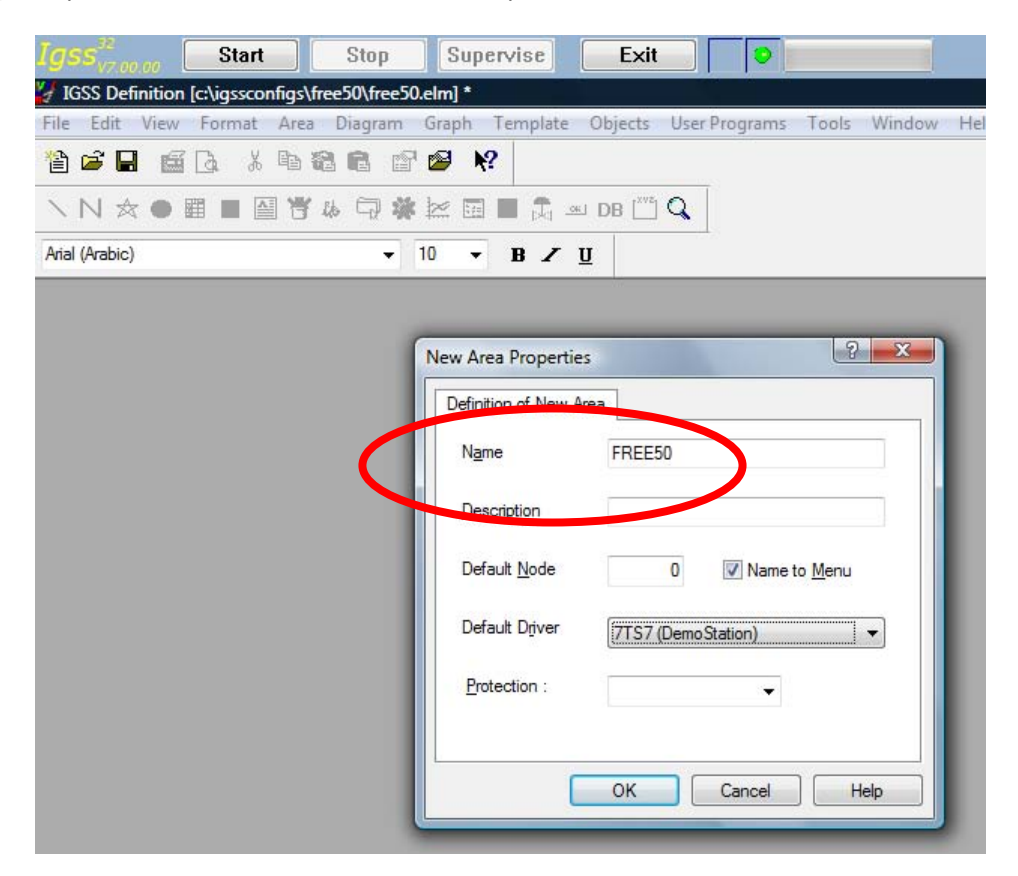

- 3) В меню **Diagram** выберите **Create**.
- 4) Определите имя диаграммы и установите галочки, как показано ниже.

| Definition of New Diagram                                                   | Function Key                    | Assignment                                |                               |                        |  |
|-----------------------------------------------------------------------------|---------------------------------|-------------------------------------------|-------------------------------|------------------------|--|
| Name REE50_D                                                                | IAGRAM                          |                                           | Diagram Type<br>Standard diag | gram                   |  |
| Description<br>Window Properties                                            |                                 |                                           | Reusable diagram              |                        |  |
| Caption                                                                     | Description                     | Replicate group                           |                               |                        |  |
|                                                                             | soconpaient                     |                                           | Background                    |                        |  |
| System menu Minimize Maximize Pinable Keep aspect ratio Placement in Pixels | ── Keep ── Func ✓ Statu ── To p | o window<br>ction keys<br>us bar<br>ortal | Backgrour                     | nd Preview             |  |
| Left 0                                                                      | Тор                             | 0                                         | Picture                       | Browse                 |  |
| Width 1436                                                                  | Height                          | 685                                       | Olor                          | Browse                 |  |
| Defa                                                                        | ult Size                        |                                           | Connect to :                  | Jnused) 👻<br>Jnused) 👻 |  |
|                                                                             |                                 |                                           |                               |                        |  |

# ШАГ 4. Создание первого Вашего объекта в IGSS

| Objects User Programs To | ools Window Hel | р                       |   |
|--------------------------|-----------------|-------------------------|---|
| Create                   | •               | By Using Object Wizard  |   |
| Edit Properties          | Alt+Enter       | By Object Type          | • |
| Delete                   |                 | By Display Type         | • |
| Rectangular Field        | Ctrl+1          | By Symbol               | Þ |
| Command Field            | Ctrl+2          | By Standard Descriptors | + |
| Bar Display              | Ctrl+3          |                         |   |
| Circular Display         | Ctrl+4          |                         |   |

1) Нажмите Objects -> Create -> By Using Object Wizard.

2) Выберите пункт Analog, введите имя объекта и нажмите Next.

| Which type of object do you want to create ?       |
|----------------------------------------------------|
| Analog                                             |
| 01001 🔘 Digital                                    |
| 12312 Counter                                      |
| Table                                              |
| text. String                                       |
|                                                    |
| What should the object be named ?                  |
| Analog_jlow                                        |
|                                                    |
| What is the description of the object ? (optional) |
| What is the description of the object ? (optional) |
| What is the description of the object ? (optional) |

- 3) Теперь необходимо установить адреса в PLC отдельных атомов (точек ввода/вывода). По умолчанию, выделены атомы Actual Value, Set Point, High Alarm и Low Alarm.
  - В качестве примера, мы выбрали атом Actual Value. Чтобы указать его адрес в PLC, нажмите кнопку Driver specific addressing. После введите соответствующий адрес в диалоговом окне Driver Specific Addressing.

| Object Wizard - Step 1 of                                                     | 6 - Analog_flow                                                                                                    | - Si - Si - Si - Si - Si - Si - Si - Si                                                                                                    | Driver Specific Addressing                                         |
|-------------------------------------------------------------------------------|----------------------------------------------------------------------------------------------------|----------------------------------------------------------------------------------------------------|--------------------------------------------------------------------|
| <b>•</b>                                                                      | Which atoms and driver should be set up for<br>Task 1: Select atoms<br>Atom                                                                                | this object ?<br>Task 2: Select driver<br>Driver                                                                                                    | Data Area DB (Data Block)  DB number 1 Adressing                   |
|                                                                               | Itigh Aam       High Limt       Actual Value       Set Point       Low Unint       Low Jarm-In       Itight Marmin       Itight Marmin       Itight Marmin | Driver 7TS7 (DemoStation  Node 0 Task 3: For each atom being sent out to or being received from the PLC, a specific address must be keyed in. Click the button below. | Simatic Mnenonic: DB1.DBW/0<br>Bit Offset 0<br>External type FP16S |
| An atom is a single I/O<br>point or tag which can be<br>set up for an object. | < Back Next >                                                                                                    | Driver specific addressing Finish Cancel                                                                                                    | OK Cancel                                                          |

• Повторите данную процедуру для остальных атомов.

4) Определите аварийные ограничения значений и соответствующие тексты тревог. Чтобы создать текст тревоги, нажмите в колонке Alarm Text и выберите New alarm text.

| Define a range o                                        | f measurement for the object:                                               |                                                       | What should the alarm number be ?   |
|---------------------------------------------------------|-----------------------------------------------------------------------------|-------------------------------------------------------|-------------------------------------|
| What should the                                         | ie maximum value be ?                                                       | 100                                                   | 101                                 |
| What should the                                         | ie minimum value be ?                                                       | 0                                                     | What should the alarm priority be ? |
| Each alarm atom                                         | in the list below must be bound to                                          | an alarm text.                                        | 5                                   |
| Alam                                                    | Alam Text                                                                   | Value                                                 | What should the alarm text be ?     |
| High Alam                                               | (unspecified)                                                               | 9000.000000                                           | High alarm exceeded                 |
| Low Alarm                                               | (unspecified)                                                               | 1000.000000                                           | OK Cancel                           |
| Click on (unspec                                        | ified) to select a text or to create a<br>must also be associated with an a | new one.<br>alam limit under Value. Left click on the |                                     |
| default number to                                       | o key in a new number.                                                      |                                                       |                                     |
| default number to<br>What should the                    | actual value be ?                                                           | 55                                                    |                                     |
| default number to<br>What should the<br>What should the | actual value be ?<br>setpoint be ?                                          | 55                                                    |                                     |

5) Выберите нужное время опроса объекта IGSS. Как часто Вы желаете читать значение переменной с PLC?

|          | How often should this object be scanned for changes ? |
|----------|-------------------------------------------------------|
|          | No scanning                                           |
|          | <ul> <li>Every 2000 milliseconds</li> </ul>           |
| E. J.    | C Every 5000 milliseconds                             |
| C. P. P. | Every 10000 milliseconds                              |
|          | Every 30000 milliseconds                              |
|          |                                                       |
|          |                                                       |
|          |                                                       |
|          |                                                       |
|          |                                                       |
|          |                                                       |
|          |                                                       |
|          |                                                       |
|          |                                                       |

6) Выберите нужные вычисления с данными и интервалы времени. Обработанные значения можно просмотреть на графиках IGSS и с помощью стандартных отчетов IGSS.

|             | 🔘 No                    | data reduction         |                                          |
|-------------|-------------------------|------------------------|------------------------------------------|
| <b>)</b> .i | © 2 m                   | inutes                 |                                          |
|             | 🔘 5 m                   | inutes                 |                                          |
|             | (i) 10 r                | minutes                |                                          |
|             | ○ 30,                   | minutes                |                                          |
|             | Task 2: Which data redu | uction method do you y | vant to use ?                            |
|             |                         | Average                | Transfer to history<br>(a) Reduced value |
|             |                         | Maximum                | Actual total value                       |
|             |                         | Sum                    | Idealized total value                    |
|             | 2                       | Actual                 | None                                     |
|             |                         | Difference             | For each data                            |
|             |                         |                        | Enable the above                         |

7) Выберите, какие данные Вы желаете записать в архивные файлы IGSS. В данном случае регистрируются все изменения, включая исходящие команды, подаваемые оператором. Архивные данные можно просмотреть на графиках IGSS.

|          | How should changes in object value be logged ? |  |
|----------|------------------------------------------------|--|
|          | No logging                                     |  |
| LOG      | All changes                                    |  |
| <b>1</b> | Log only changes above 1 %                     |  |
|          | Log only changes above 2 %                     |  |
|          | Log only changes above 5 %                     |  |
|          | Log only changes above 10 %                    |  |
|          | Log outgoing commands                          |  |
|          | Options                                        |  |
|          | Use the following:                             |  |
|          | C Log to SQL database                          |  |
|          | ☑ Log to printer                               |  |
|          |                                                |  |

8) Укажите, как Вы желаете отображать объект и его значения на диаграмме.

|             | Но                                             | w should the object                                | be displayed on the mimic                                 | c ?                                         |                           |
|-------------|------------------------------------------------|----------------------------------------------------|-----------------------------------------------------------|---------------------------------------------|---------------------------|
| q1 <b>2</b> | 10                                             | V S                                                | how the object's state/va                                 | lue                                         |                           |
| 500 m3/hr   | μa_12<br>—──────────────────────────────────── | Off Which color do you want to use on the symbol ? |                                                           |                                             |                           |
|             | W                                              | hich symbol table ar                               | nd which symbol do you                                    | Analog elemen                               | ts                        |
|             |                                                | Flow                                               | Measurer                                                  | Logger                                      | DC-Mot                    |
|             |                                                | Rotate symbol                                      | 0 degree 🗸 👻                                              | 12                                          |                           |
|             | Clic                                           | :k Finish to complet<br>ck Show Properties         | e the creation of this object<br>to complete and then sho | ct. Click Cancel to<br>w all properties for | exit.<br>this object (for |

9) Нажмите Finish и аналоговый объект появиться на диаграмме в модуле разработки.

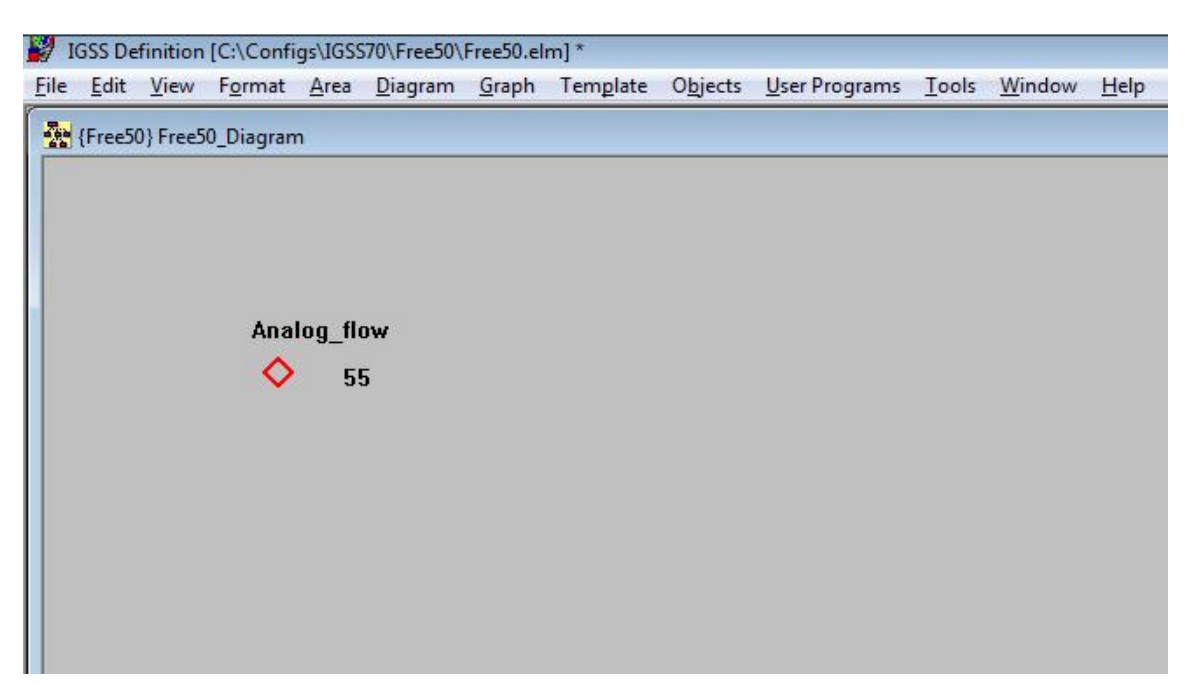

10) В меню **Format** выберите **Set Initial Display**, чтобы установить эту диаграмму в качестве изображения при загрузке.

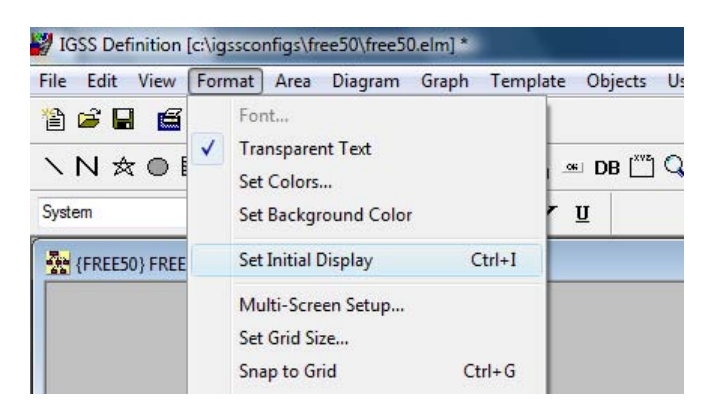

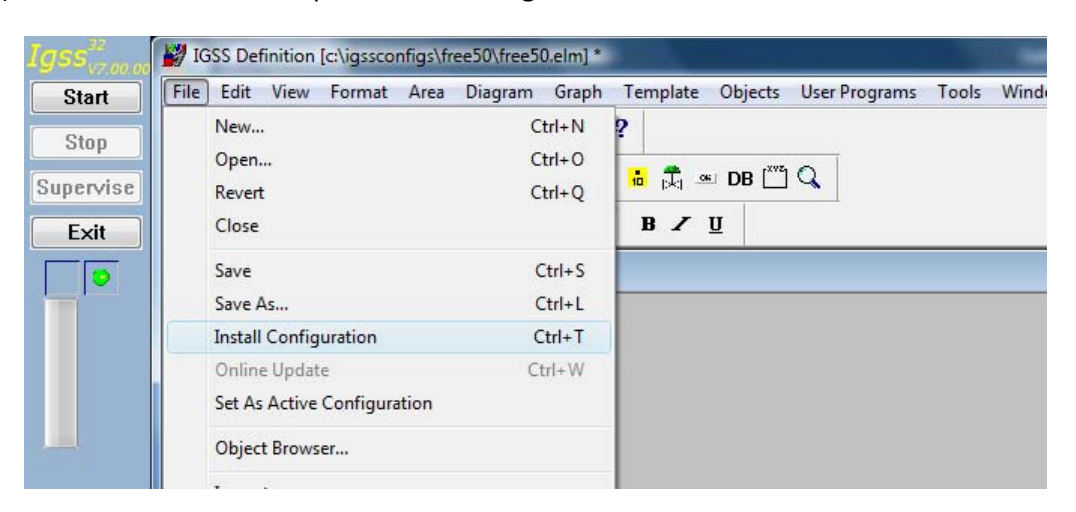

11) Нажмите на File и выберите Install Configuration.

12) Появится диалоговое окно Installation Options. Нажмите ОК.

| Installation settings          |                             | Installation report settings         |  |  |  |  |
|--------------------------------|-----------------------------|--------------------------------------|--|--|--|--|
| Do not report errors           | on <u>m</u> issing pictures | Sort objects by <u>P</u> LC address  |  |  |  |  |
| 🔲 Do not report <u>d</u> river | setup errors                | Sort objects by <u>a</u> larm number |  |  |  |  |
| 📃 Do NOT install - sho         | w only report               | Sort objects by object type          |  |  |  |  |
| Include these obje             | ect types                   | Show detailed object information     |  |  |  |  |
| Area                           |                             |                                      |  |  |  |  |
| 🗌 Diagra <u>m</u>              | Counter                     |                                      |  |  |  |  |
| 🔄 Grap <u>h</u>                | String                      |                                      |  |  |  |  |
| 🗌 Anal <u>o</u> g              | <u>S</u> cale               |                                      |  |  |  |  |
| Digital                        | Template                    |                                      |  |  |  |  |

13) Появится сообщение о ходе установки. Нажмите **No**.

Если Вы нажмете Yes, то увидите детальный отчет по конфигурации.

| lm |                                                                                                    |  |  |  |  |  |
|----|----------------------------------------------------------------------------------------------------|--|--|--|--|--|
| G  | Installation completed with no errors.                                                                                                |  |  |  |  |  |
|    | 22 objects in configuration.                                                                                                    |  |  |  |  |  |
|    | Do you want to view detailed information available in the file <c:\igssconfigs\free50\free50.prt>.</c:\igssconfigs\free50\free50.prt> |  |  |  |  |  |
|    |                                                                                                    |  |  |  |  |  |
|    | Yes No                                                                                                    |  |  |  |  |  |

ПРИМЕЧАНИЕ: Как видите, в конфигурации уже есть 22 объекта. Это потому, что IGSS поставляется с несколькими предопределенными объектами для разных системных целей. Предопределенные объекты включены бесплатно в IGSS, поэтому лицензия IGSS будет включать дополнительно 15 объектов. Например, лицензия IGSS FREE50 включает 65 объектов. Нажмите по ссылке, чтобы узнать больше об <u>"Объектах в IGSS"</u>.

### Подсчет количества объектов в конфигурации

Количество объектов вычисляется так:

- Один объект за каждый новый созданный объект
- Один объект за каждый новый созданный шаблон
- Один объект считается при именовании состояний и команд в дискретном шаблоне (уже два объект считается, если шаблон включает больше 25-ти состояний/команд)
- Один объект за каждое использование действительной командной функции в дискретном шаблоне
- Один объект считается при определении глобальных функциональных клавиш
- Один объект за каждую диаграмму, где Вы определяете функциональные клавиши

Вы всегда можете увидеть количество объектов, которые были куплены Вами, и количество объектов, которые реально используются в конфигурации. Просто выберите "Help About".

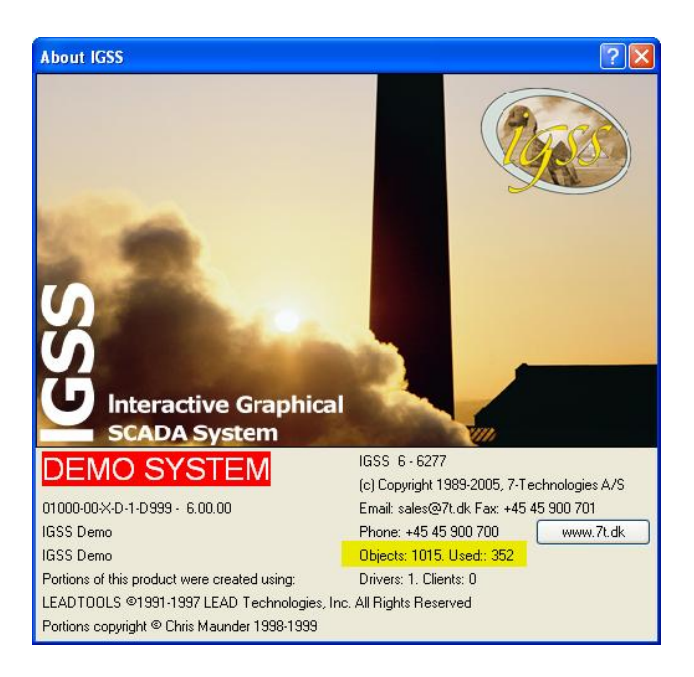

## ШАГ 5. Запуск конфигурации

 Обратите внимание на панель кнопок IGSS Starter, которая, по умолчанию, размещена вверху экрана. Ее также можно разместить слева, справа или внизу, зависимо от Ваших предпочтений.

Нажмите на кнопку Start.

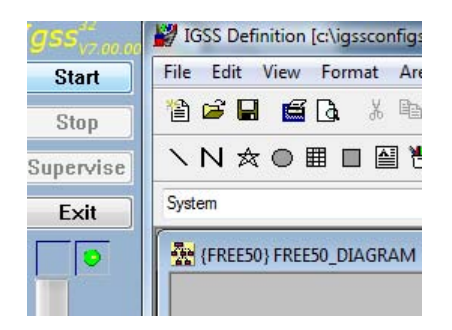

2) Стартующая диаграмма появится в модуле Supervise. Иконка тревог появится сразу же после запуска. В данном случае тревог нет. Когда возникают тревоги, цвет иконки тревог меняется на цвет самой критической из тревог. Чтобы просмотреть активные тревоги, дважды нажмите мышей на иконке тревог.

| 🖉 Su  | pervise | e          |               |      |         |       |       |        |        |       |
|-------|---------|------------|---------------|------|---------|-------|-------|--------|--------|-------|
| File  | Edit    | View       | User Programs | Area | Diagram | Graph | Tools | Server | Window | Help  |
| ▶ [   | Fre     | e50_Dia    | agram         |      |         |       |       | •      | \$ • • | • • 🗇 |
|       |         | •          | 🔷 🦚           |      |         |       |       |        |        |       |
| -<br> | Free50  | Free5      | 0_Diagram     |      |         |       |       |        |        |       |
|       | Analo   | g_flov     | v             |      |         |       |       |        | 0      |       |
|       |         | <b>~</b> : | 5             |      |         |       |       |        |        |       |
|       |         |            |               |      |         |       |       |        |        |       |
|       |         |            |               |      |         |       |       |        |        |       |

Поздравляем! Вы создали свою первую конфигурацию в IGSS и запустили ее.

### Помощь и Поддержка

7Т надеется, что лицензия IGSS FREE50 даст Вам хорошую картину возможностей SCADA системы IGSS.

Мы рекомендуем Вам ознакомиться с начальным руководством и полной системой помощи по IGSS для полноты информации.

По любым техническим вопросам доступна ограниченная почтовая поддержка. Просто пошлите электронное письмо в техническую поддержку по адресу <u>support@7t.dk</u> с заголовком "IGSS FREE50".

Если у Вас есть вопросы, связанные с продажами, не колеблитесь и связывайтесь с менеджером по продажам в Вашем регионе. Просмотреть контактную информацию по отделу продаж IGSS можно, перейдя по ссылке IGSS Sales Department.

#### **7-Technologies** 7-Technologies A/S \* Bistruphave 3 \* DK-3460 Birkerød \* Denmark Phone: +45 45 900 700 \* Fax: +45 45 900 701 E-mail: <u>sales@7t.dk</u> Web: <u>http://www.7t.dk</u>